# **GoAML WEB Reporting**

# **Quick Reference Guide**

Dérrei

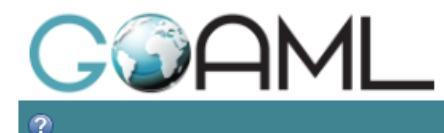

#### REGISTER ~ LOGII

The Financial Intelligence Unit is the arm of the global financial Intelligence Unit (FIU). It is part of the efforts of the Government in combating money laundering, and financing of terrorist activities.

The core role of the FIU is that it serves as the country's central agency for the collection, analysis and dissemination of information regarding money laundering and the financing of terrorism .

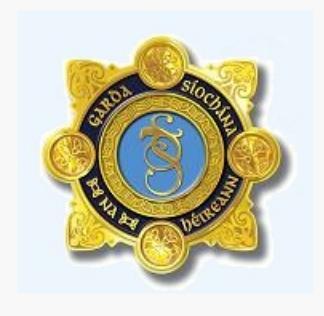

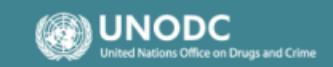

© 2014 UNODC. All rights reserved version: 4.2.10.0

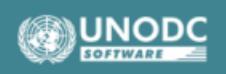

| Re      | eport Report Type: STR                                                                                                    | ID:                                                                                                    |                                                                            |                                             |                                          |                                       |             |
|---------|----------------------------------------------------------------------------------------------------|----------------------------------------------------------------------------------------------------|----------------------------------------------------------------------------|---------------------------------------------|------------------------------------------|---------------------------------------|-------------|
|         | Entity ID                                                                                                    | Will Auto Pop                                                                                                    | ulate                                                                      | Reporting Er                                | ntity Branch                             | Should be consistent ac               | ross all ST |
|         | Report Type*                                                                                                    | STR                                                                                                    | ~                                                                          | Reporting Er                                | ntity Reference                          | Should be unique across               | all STRs    |
|         | Submission Date*                                                                                                    |                                                                                                    |                                                                            | FIU Referen                                 | ce                                       |                                       |             |
|         | Reason for Suspicion*                                                                                                    |                                                                                                    |                                                                            |                                             |                                          |                                       |             |
| ll auto | REQUIRED - The reas<br>1. What happened –<br>2. What your suspici<br>3. Reason as to why<br>Action Taken<br>If applicable – action | on for suspicion must ind<br>a detailed description of<br>on is – A clear statement<br>you hold this suspicion<br>taken in response to the | clude at a minim<br>f the transaction<br>of the grounds<br>suspicious ever | um:<br>or activi<br>on which<br>nt (further | ities<br>your suspicio<br>r investigatio | on is held<br>n, closed account etc.) |             |
| from    | Reporting Person                                                                                                    |                                                                                                    |                                                                            |                                             |                                          |                                       |             |
| n       | First Name                                                                                                    | Last Name                                                                                                    | Birth Date                                                                 |                                             | PPSN                                     | Passport Number                       |             |
|         | goaml                                                                                                    | goaml                                                                                                    |                                                                            |                                             |                                          |                                       |             |
|         | Location 🕂                                                                                                    |                                                                                                    |                                                                            |                                             |                                          |                                       |             |
|         | Address                                                                                                    | City                                                                                                    | County                                                                     |                                             | Eircode                                  | Country                               |             |
|         |                                                                                                    |                                                                                                    |                                                                            |                                             |                                          | IRELAND                               | 00          |
|         | Indicators * 🕀                                                                                                    |                                                                                                    |                                                                            |                                             | INDICATOR                                | RS REQUIRED FIELD — all in            | ndicators   |
|         |                                                                                                    | Indicator                                                                                                    |                                                                            |                                             | that apply                               | to this STR. Press on whit            | :e "+" to   |
|         |                                                                                                    | Money Laundering                                                                                                    |                                                                            | 8                                           | open                                     |                                       |             |
|         |                                                                                                    | Social Welfare Fraud                                                                                                    |                                                                            | 8                                           |                                          |                                       |             |
|         |                                                                                                    | Tax Evasion                                                                                                    |                                                                            | 8                                           |                                          |                                       |             |
| <u></u> | Transactions * 🛟                                                                                                    |                                                                                                    |                                                                            |                                             |                                          |                                       |             |
| to      |                                                                                                    | Submit                                                                                                    | Report Save I                                                              | Report                                      | Show Attach                              | ments x 0                             |             |
|         |                                                                                                    |                                                                                                    |                                                                            |                                             |                                          |                                       |             |
| ion     |                                                                                                    |                                                                                                    |                                                                            |                                             |                                          |                                       |             |

|                                                                  |                                                                                              | By<br>nui  | clicking on the wheel<br>nber will be automat | a unique transaction<br>ically generated                                                                                                    |
|------------------------------------------------------------------|----------------------------------------------------------------------------------------------|------------|-----------------------------------------------|----------------------------------------------------------------------------------------------------|
| REQUIRED –                                                       | Transaction                                                                                  | 7          |                                               |                                                                                                    |
| ransmode Code<br>Jse drop down                                   | Number <sup>*</sup> <u>REQUIRED</u> – must be unique for each                                | °          | Internal Reference<br>Number                  | <b><u>OPTIONAL</u></b> – your internal Ref No for this transaction                                                                                                    |
| rrow and select                                                  | Transmode Code* ATM Lodgement                                                                | ~          | Transmode Comment                             | t in the second second s |
|                                                                  | Local Amount*                                                                                | 100        | Date*                                         | 01/08/2016 <b>REQUIRED</b> – enter actual date of transac                                                                                                    |
| <u>EQUIRED</u> – Amount<br>nould always be in                    | Late Deposit? Yes No                                                                         |            |                                               |                                                                                                    |
| iro€                                                             | Teller                                                                                       |            | Authorised by                                 |                                                                                                    |
| <b>QUIRED</b> – "Bi-<br>arty" transactions<br>ave a clear "From" | If applicable – any further description or explan                                            | ation of 1 | HIS SPECIFIC TRANSA                           | CTION                                                                                                    |
| Id "To" side.<br>Aulti-Party" is used<br>r anything that has     | Transaction Type:     MultiParty     BiParty       From Type     My Client     Not My Client | nt 🗲       | REQUIRED – If t                               | the "FROM" party is your client select "My Client".<br>party is NOT your client select "Not My Client"                                                                                                    |
| t a clear "From"                                                 | From My Client * 🕀                                                                           |            |                                               |                                                                                                    |
| nd "To" transaction                                              | To Type                                                                                      | e" is you  | r client click on                             |                                                                                                    |
| oods & Services is                                               | To My Client * 🕂 the white "+", this will open u                                             | ıp a box ( | See page below)                               |                                                                                                    |
| sed to report<br>formation on                                    | Goods and Services 🕂                                                                         |            |                                               |                                                                                                    |
| oods & Services                                                  |                                                                                              | Save       | Cancel                                        |                                                                                                    |
| nich relate to the ansaction e.g. the                            |                                                                                              |            |                                               | 4                                                                                                    |
| urchase of a car                                                 |                                                                                              |            |                                               |                                                                                                    |

|                                                 | Transaction Type: | O MultiParty | BiParty                                       |                                 |               |               |   |
|-------------------------------------------------|-------------------|--------------|-----------------------------------------------|---------------------------------|---------------|---------------|---|
|                                                 | From Type         | My Client    | O Not My Clier                                | nt                              |               |               |   |
|                                                 | From My Client    | • 🕀          |                                               |                                 |               |               |   |
| <b><u>REQUIRED</u></b> – Use<br>drop down arrow | From Party        |              |                                               |                                 |               |               |   |
| to select correct                               | Funds Code*       | Cash         |                                               | ~                               | Funds Comment | If Applicable |   |
|                                                 | Country*          | IRELAND      |                                               | ~                               |               |               |   |
| REQUIRED – Use<br>drop down arrow to            | Foreign Cu        | rrency 🔂 🔒   | <b>EQUIRED</b> – from P<br>Person", "Account' | arty Type selec<br>' or "Entity | t either      |               |   |
| select the "From" country                       | Conductor         | • 7          |                                               |                                 |               |               | _ |
|                                                 | Party Type:       | Persor       | Account                                       | Entity                          |               |               |   |
|                                                 | Person My         | Client * 🔂   |                                               |                                 |               |               |   |
|                                                 |                   |              | Add Pa                                        | rty and Save                    | Report Cancel |               |   |

\*

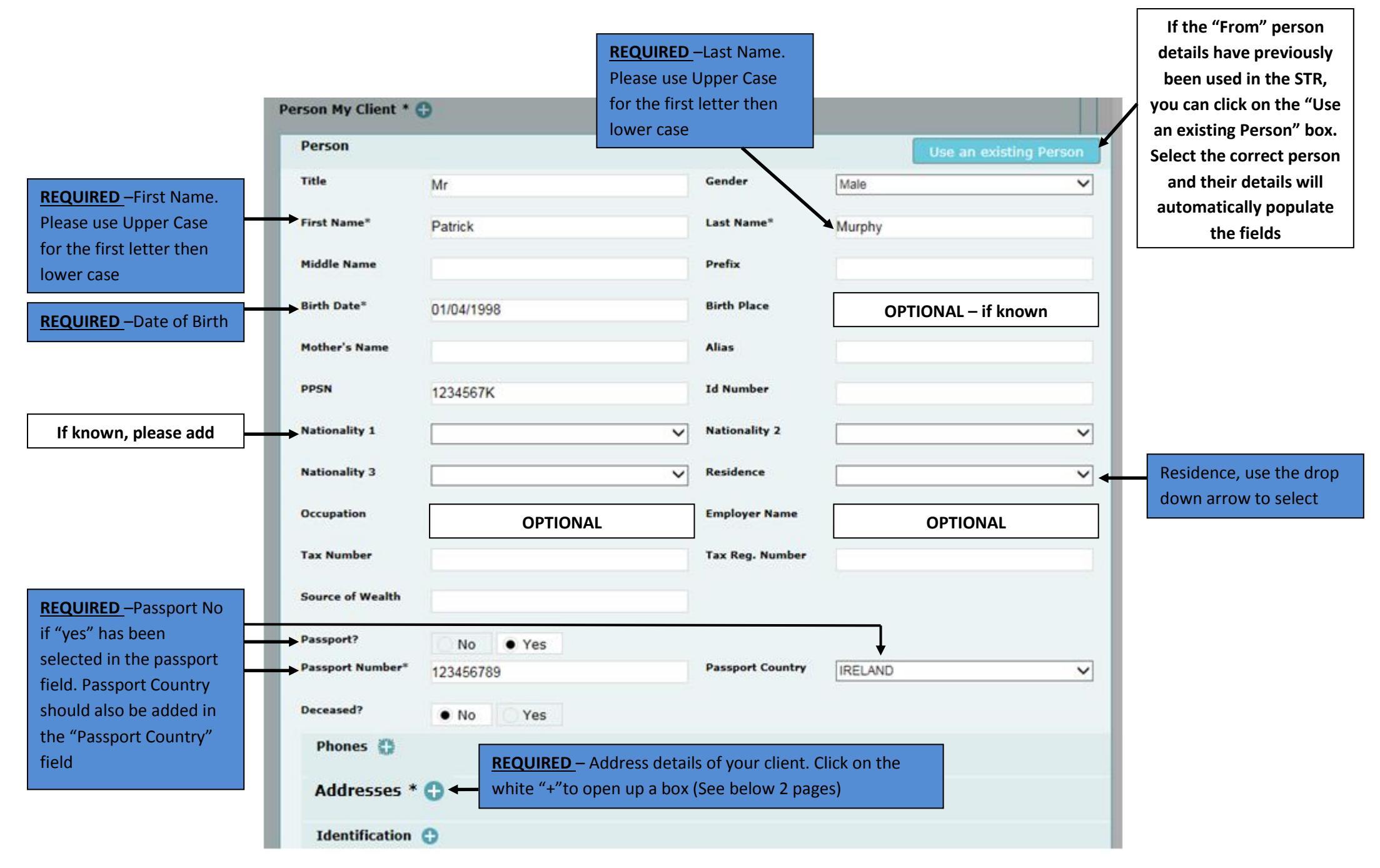

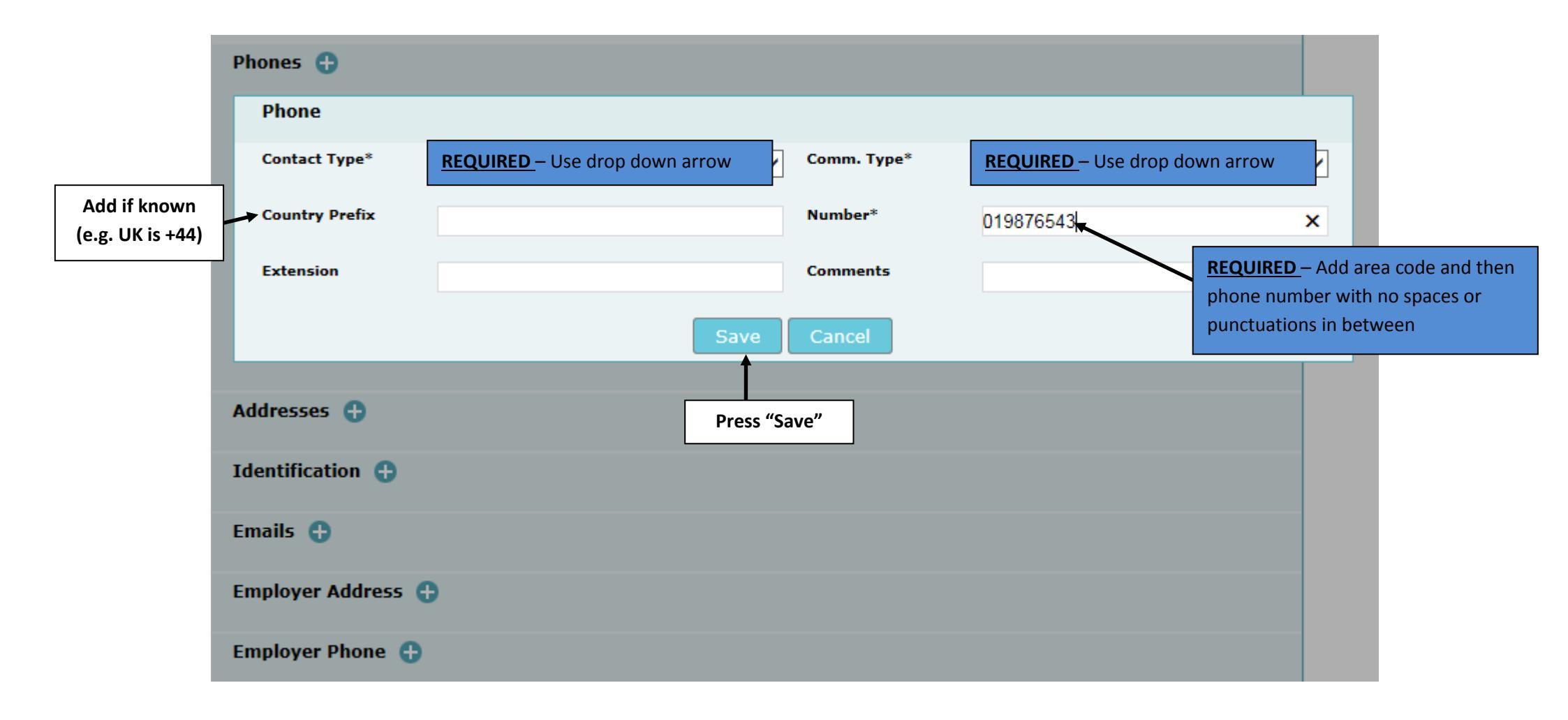

| If you have  | Phones 🕒           |                                  |                          |           |    |   |
|--------------|--------------------|----------------------------------|--------------------------|-----------|----|---|
| If you have  | Contact Type       | Comm. Type                       | Country Prefix           | Number    |    |   |
| nhone number | Private            | Landline Phone                   | +353                     | 019876543 | 08 |   |
| click on the |                    |                                  |                          |           |    |   |
| white "+"    | Addresses 🕀        | <u>REQUIRED</u> – Address, click | on the white "+" to open |           |    |   |
|              | Identification 🕀   |                                  |                          |           |    |   |
|              | Emails 🕂           |                                  |                          |           |    |   |
|              | Employer Address 🕀 |                                  |                          |           |    |   |
|              | Employer Phone 🕀   |                                  |                          |           |    |   |
|              | Comments           |                                  |                          |           |    |   |
|              |                    |                                  |                          |           |    | ^ |
|              |                    |                                  |                          |           |    | ~ |
|              |                    | S                                | Save Cancel              |           |    |   |

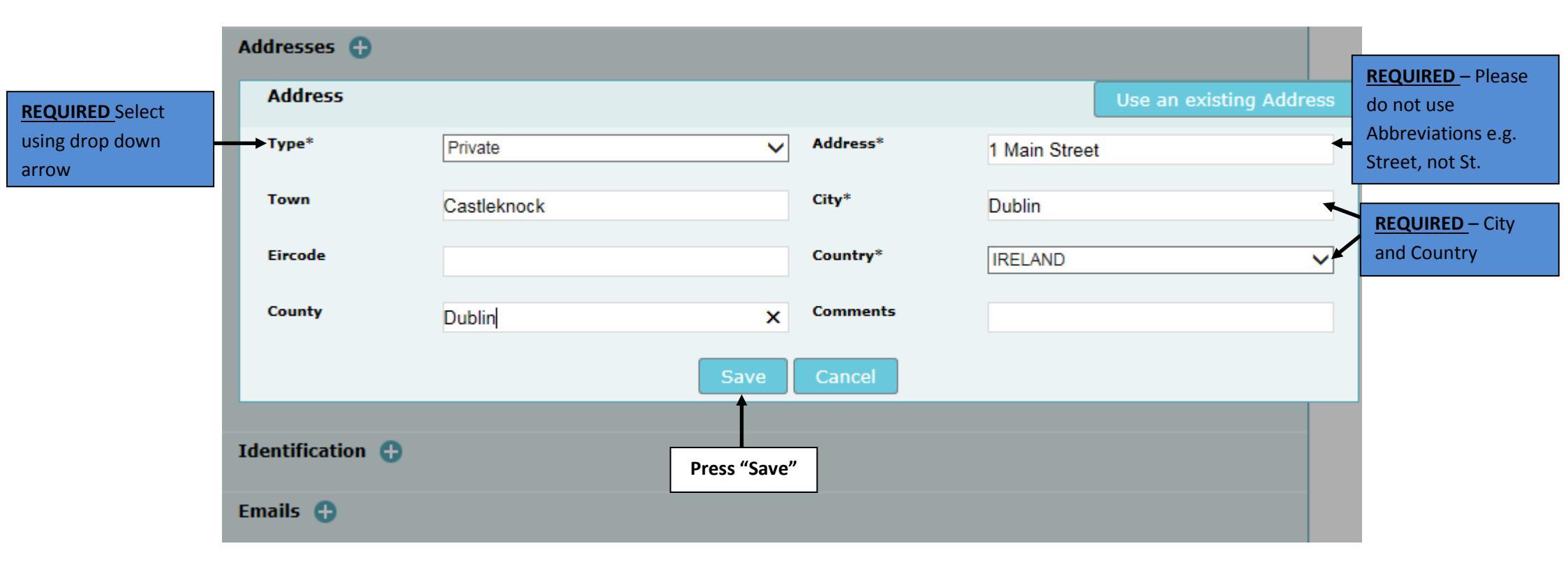

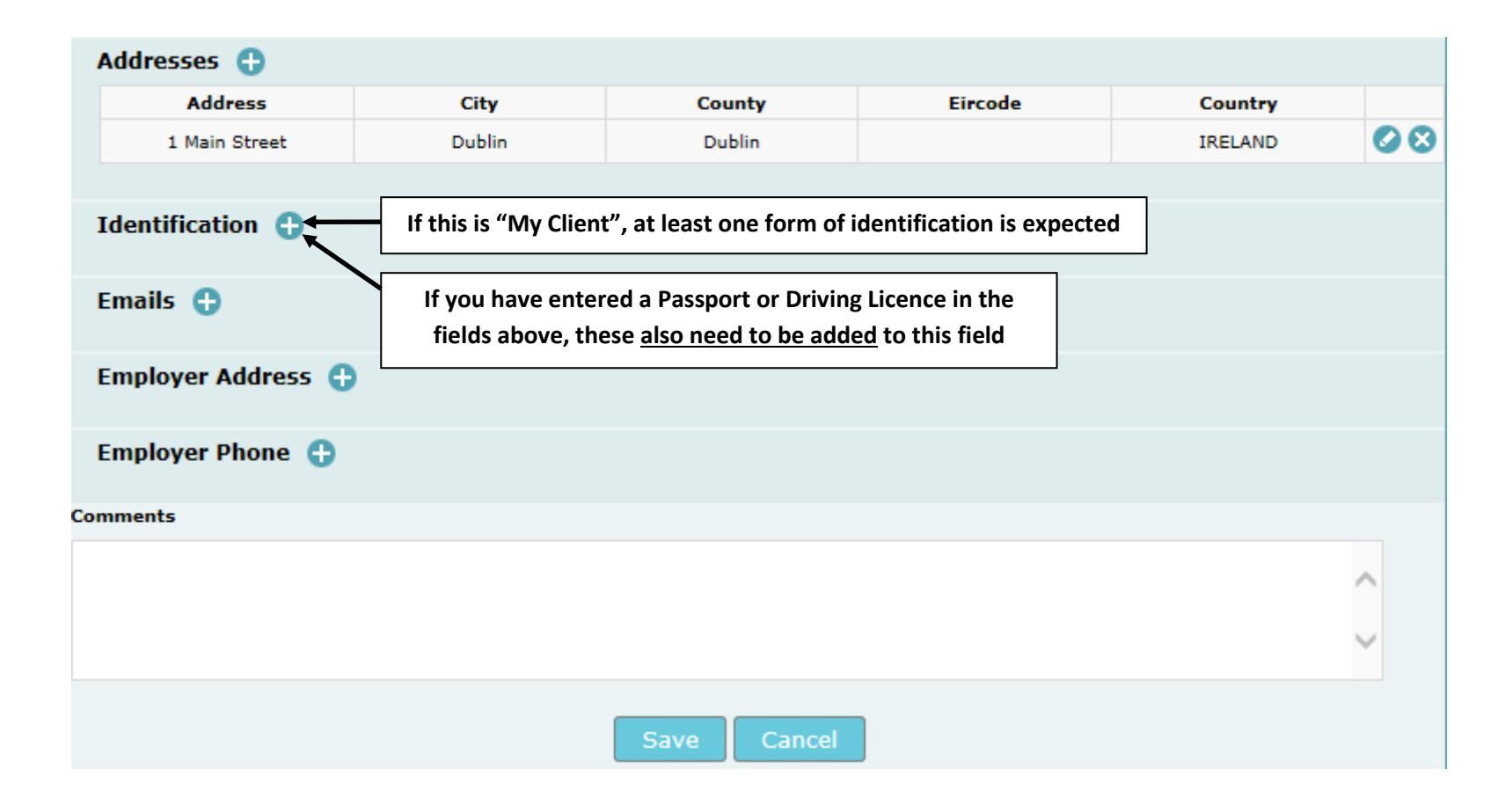

|                 | Identification 🕂 |            |              |                |            |     |               |
|-----------------|------------------|------------|--------------|----------------|------------|-----|---------------|
|                 | Identification   |            |              |                |            |     |               |
| drop down arrow | → Туре*          | Passport   | ~            | Number*        | 123456789  | ×   | REQUIRED      |
| If known, Add   | Issue Date       | 01/08/2013 |              | Expiry Date    | 01/08/2016 |     | If known, Add |
|                 | Issued by        |            |              | Issue Country* | IRELAND    | ~ ◆ | REQUIRED      |
|                 | Comments         |            |              |                |            |     |               |
|                 |                  |            | Save         | Cancel         |            |     |               |
|                 |                  |            | [            |                |            |     |               |
|                 | Emails 🕀         |            | Press "Save" | ·              |            |     |               |
|                 | Employer Address | 9          |              |                |            |     |               |

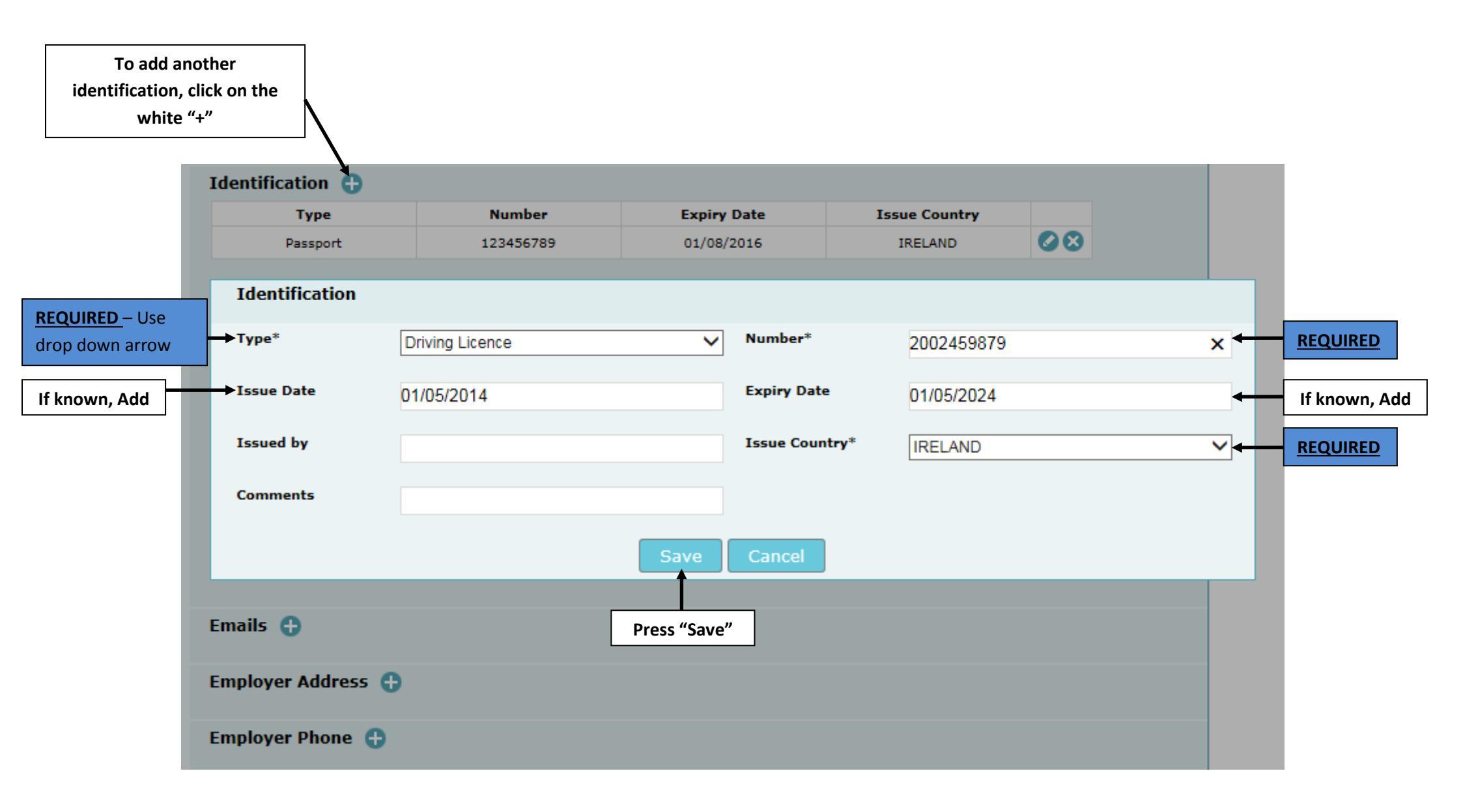

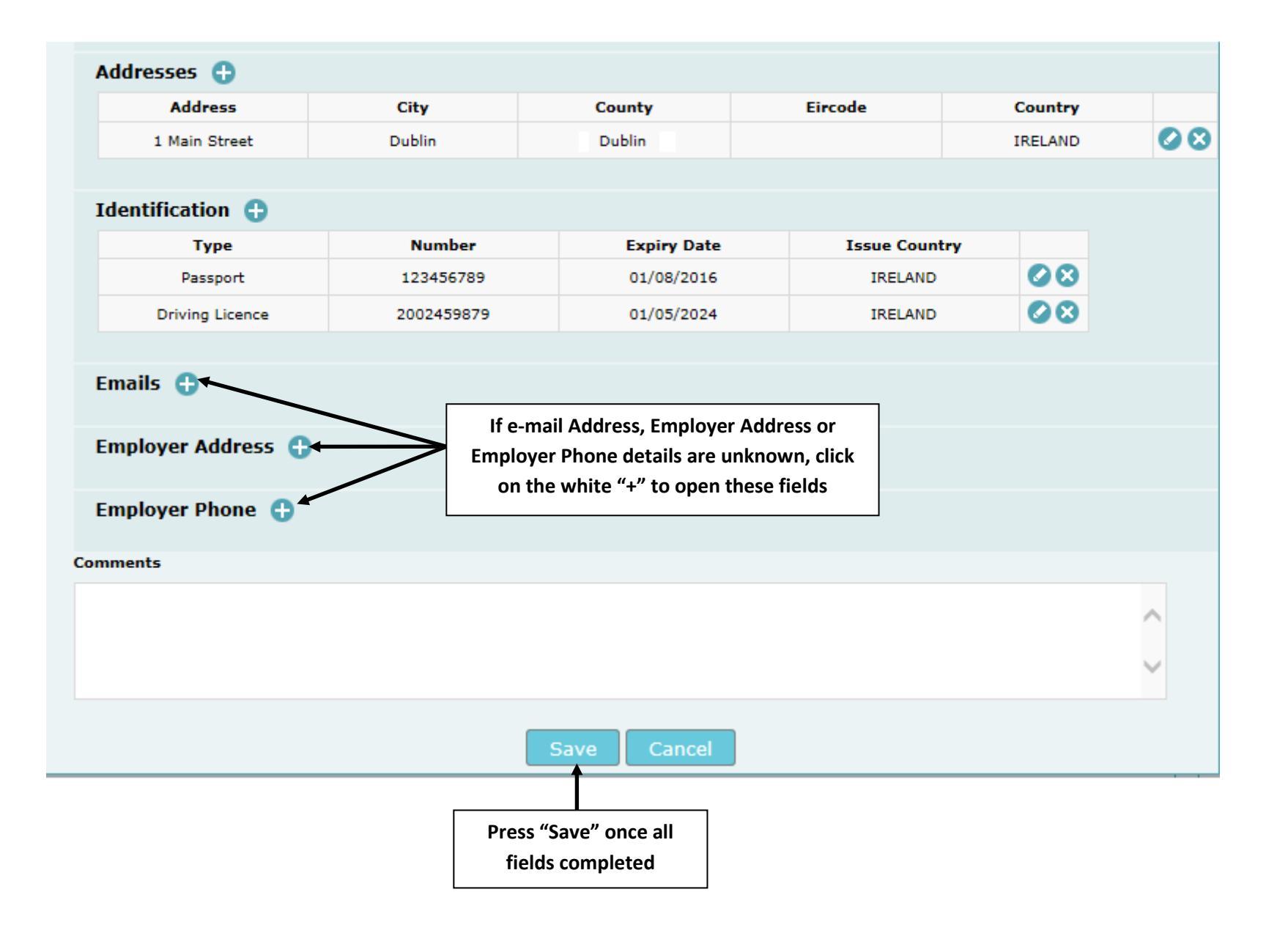

|                    | From My Client * 🔂 |                                      | REQUIRED<br>drop down                       | – Use<br>arrow                |                 |    |
|--------------------|--------------------|--------------------------------------|---------------------------------------------|-------------------------------|-----------------|----|
|                    | From Party         |                                      |                                             |                               |                 |    |
|                    | Funds Code* Cash   |                                      | V Funds Con                                 | nment                         |                 |    |
|                    | Country*           | AND                                  | → REC<br>drc                                | QUIRED – Use<br>op down arrow |                 |    |
| To odd o Conduston | Foreign Currency 🕂 | <u>REQUIRED</u> – S<br>Type – Person | elect the "from" Party<br>Account or Entity |                               |                 |    |
| click on white "+" | ← Conductor 🕂      |                                      | Ļ                                           |                               |                 |    |
|                    | Party Type:        | erson Account                        | Entity                                      |                               |                 |    |
|                    | Person My Client * |                                      |                                             |                               |                 |    |
|                    | First Name         | Last Name                            | Birth Date                                  | PPSN                          | Passport Number |    |
|                    | Patrick            | Murphy                               | 01/04/1998                                  | 1234567K                      | 123456789       | 08 |
|                    |                    | Add Par                              | ty and Save Report                          | Cancel                        | _               |    |
|                    |                    | Click o<br>and S                     | n "Add Party<br>ave Report"                 |                               |                 |    |

| Transaction               |                     |                    |                              |             |    |        |
|---------------------------|---------------------|--------------------|------------------------------|-------------|----|--------|
| Taisacton                 |                     |                    |                              |             |    |        |
| Number*                   | TRW00049-17 AUG 1   | 6 🙎                | Internal Reference<br>Number |             |    |        |
| Transmode Code*           | ATM Lodgement       |                    | Transmode Comment            |             |    |        |
|                           | A Thir Lodgement    | •                  |                              |             |    |        |
| Local Amount*             |                     | 100                | Date*                        | 01/08/2016  |    |        |
| Late Deposit?             | Nee Ne              |                    |                              |             |    |        |
| Teller                    | V Yes INO           |                    | Authorised by                |             |    |        |
|                           |                     |                    |                              |             |    |        |
| Location                  |                     |                    |                              |             |    |        |
| REQUIRED                  | – Actual location w | here the transacti | on took place                |             |    |        |
| Description               |                     |                    |                              |             |    |        |
|                           |                     |                    |                              |             |    |        |
|                           |                     |                    |                              |             |    |        |
|                           |                     |                    |                              |             |    | $\sim$ |
|                           |                     |                    |                              |             |    |        |
| Transaction Type:         | MultiParty          | BiParty            |                              |             |    |        |
| From Type                 | My Client           | Not My Client      |                              |             |    |        |
| From My Clien             | t *                 |                    |                              |             |    |        |
| Person / Ac<br>Number / E | count Nan           | ne Id              | entification                 | Date        |    |        |
| Person                    | Patr                | ick PPS            | N: 1234567K DoB              | :01/04/1998 | 08 |        |
|                           | mur                 | Jny                |                              |             |    |        |
| То Туре                   | My Client           | Not My Client      |                              |             |    |        |
| → To * 🕀                  |                     |                    |                              |             |    |        |
|                           |                     |                    |                              |             |    |        |
| Goods and Ser             | vices 🕂             |                    |                              |             |    |        |
|                           |                     | C. C. Sur          | Cancel                       |             |    |        |
|                           |                     | Save               | Cancer                       |             |    |        |

|                                        | From My Client *                    |                                |                             |                           |          |
|----------------------------------------|-------------------------------------|--------------------------------|-----------------------------|---------------------------|----------|
|                                        | Person / Account<br>Number / Entity | Name                           | Identification              | Date                      |          |
|                                        | Person                              | Patrick<br>Murphy              | PPSN: 1234567K              | DoB: <b>01/04/1998</b>    | 00       |
| то                                     | Туре 💽 Му                           | Client ONot My Clie            | nt                          |                           |          |
|                                        | To My Client * 🕀                    | <b><u>REQUIRED</u></b> – To Pa | arty "funds" and "Country"  | . Select using drop down  |          |
| _                                      | To Party                            |                                | $\mathbf{X}$                |                           |          |
|                                        | Funds Code*                         | lectronic Funds Transfer       | Funds Com                   | iment                     |          |
| _                                      | Country*                            | RELAND                         | ~                           |                           |          |
| - 1                                    | Foreign Currency                    |                                | – "Party Type", Select eith | er "Person", "Account" or | "Entity" |
|                                        | Party Type:                         | Person O Account               | Entity                      |                           |          |
| <u>RED</u> – If "My<br>selected in the | Account My Client                   | * 0                            |                             |                           |          |
| pe" field, click<br>white "+"          |                                     | Add P                          | arty and Save Report        | Cancel                    |          |

| <u>REQUIRED –</u> Full  |                     |                        |                              |                  |
|-------------------------|---------------------|------------------------|------------------------------|------------------|
| Account or Customer     | Account My Client * | Ð                      |                              |                  |
| Number with no          | Account Number      |                        |                              |                  |
| spaces of pulletuation  |                     |                        | Use an                       | existing Account |
| Full official name or   | Account Number*     | 45612378               | ( Name                       |                  |
| the account provider    | Institution Name    |                        | Branch                       |                  |
|                         |                     |                        | Branch the account is held   | with             |
|                         | Non Banking         | Yes No                 |                              |                  |
| Select either "Yes" for | Code or SWIET2      |                        |                              |                  |
| non-Bank or "No" for    |                     | Institution Code Swift | <b></b>                      |                  |
| Dank                    | Account Type        | `                      | Account Status               | ~                |
| Bank = Swift            | Currency Code       | `                      | Beneficiary                  |                  |
| Non Bank = Institution  |                     |                        |                              |                  |
| Code                    | IBAN                |                        | Client Number                |                  |
|                         | Date Opened         | Date Account Opened    | Date Closed                  |                  |
|                         |                     | •                      |                              |                  |
|                         | Balance?            | Yes No                 |                              |                  |
|                         | Entity 🕀            |                        |                              |                  |
| If account is held by   |                     | BEOUIRED - Click on wh | ite "+"to add signatory(jes) |                  |
| an Entity, you would    | Signatory(les)      |                        |                              |                  |
| click on the white      | Beneficiary Commen  | t                      | Comments                     |                  |
| "+"                     |                     |                        | ~                            | ~                |
|                         |                     |                        |                              |                  |
|                         |                     |                        | ×                            | ~                |
|                         |                     |                        |                              |                  |
|                         |                     | Save                   | Cancel                       |                  |

|                                    | Date Opened    | 02/08/2011               | Date Closed |          |
|------------------------------------|----------------|--------------------------|-------------|----------|
|                                    | Balance?       | Yes No                   |             |          |
|                                    | Entity 🕂       |                          |             |          |
|                                    | Signatory(ies) | * 🕀 Select "Yes" or "No" |             |          |
|                                    | Signatory      |                          |             |          |
|                                    | Is Primary?    | Yes     No               | Role        | <b>~</b> |
| REQUIRED – Click<br>on white "+"to | Person *       | θ                        |             |          |
| add Person                         |                |                          | Save Cancel |          |

| Person           |         |                |        |               |       | L         | Jse an existing f | Person |
|------------------|---------|----------------|--------|---------------|-------|-----------|-------------------|--------|
| Title            | Mr      |                |        | Gender        |       | Male      |                   | ~      |
| First Name*      | Patrick |                |        | Last Name*    |       | Murphy    |                   |        |
| Middle Name      |         |                |        | Prefix        |       |           |                   |        |
| Birth Date*      | 01/04/1 | 1998           |        | Birth Place   |       |           |                   |        |
| Mother's Name    |         |                |        | Alias         |       |           |                   |        |
| PPSN             | 123456  | 57K            |        | Id Number     |       |           |                   |        |
| Nationality 1    |         |                | ~      | Nationality   | 2     |           |                   | ~      |
| Nationality 3    |         |                | ~      | Residence     |       |           |                   | ~      |
| Occupation       |         |                |        | Employer N    | ame   |           |                   |        |
| Tax Number       |         |                |        | Tax Reg. Nu   | ımber |           |                   |        |
| Source of Wealth |         |                |        |               |       |           |                   |        |
| Passport?        |         | • Yes          |        |               |       |           |                   |        |
| Passport Number* | 123456  | 5789           |        | Passport Co   | untry | IRELAND   |                   | ~      |
| Deceased?        | • No    | Yes            |        |               |       |           |                   |        |
| Phones 🕂         |         |                |        |               |       |           |                   |        |
| Contact Ty       | /pe     | Comm. Type     | С      | ountry Prefix |       | Number    |                   |        |
| Private          |         | Landline Phone |        |               |       | 019876543 |                   |        |
| Addresses 🕒      |         |                |        |               |       |           |                   |        |
| Address          |         | City           | Cou    | nty           | Ei    | ircode    | Country           |        |
| 1 Main Stree     | et      | Dublin         | Castle | knock         |       |           | IRELAND           | 08     |

If the Person's details have previously been used in the STR, you can click on the "Use an existing Person" box. Select the correct person and their details will automatically populate the fields

| Туре            | Number     | Expiry Date | Issue Country |    |
|-----------------|------------|-------------|---------------|----|
| Passport        | 123456789  | 01/08/2016  | IRELAND       | 08 |
| Driving Licence | 2002459879 | 01/05/2024  | IRELAND       |    |
|                 |            |             |               |    |
| 0               |            |             |               |    |
|                 |            |             |               |    |
| yer Address 🕒   |            |             |               |    |
| ver Phone       |            |             |               |    |
|                 |            |             |               |    |
| •               |            |             |               |    |
|                 |            |             |               |    |
|                 |            |             |               |    |
|                 |            |             |               |    |
|                 |            |             |               |    |
|                 | s          | ave Cancel  |               |    |
|                 |            |             |               |    |

| E | Entity 🕒             |              |          |                 |                                      |
|---|----------------------|--------------|----------|-----------------|--------------------------------------|
| S | Signatory(ies) * 🕂   |              |          |                 |                                      |
|   | Signatory            |              |          |                 |                                      |
|   | Is Primary? • Yes No | Role         |          |                 | You can edit the                     |
|   | Person *             |              |          |                 | on the white                         |
|   | First Name Last Name | Birth Date   | PPSN     | Passport Number | pencil                               |
|   | Patrick Murphy       | 01/04/1998   | 1234567K | 123456789       | 08                                   |
|   |                      | Save Cancel  |          |                 | You can delete<br>fields by clicking |
|   |                      | Press "Save" |          |                 | on the white X                       |

|                             |                                    |                       |        |                  | used in the STR, you can                   |
|-----------------------------|------------------------------------|-----------------------|--------|------------------|--------------------------------------------|
| Account My Client *         | Ð                                  |                       |        |                  | click on the "Use an existing Person" box. |
| Account Number              |                                    |                       | Use an | existing Account | Select the correct person                  |
| Account Number*             | 45612378                           | Name                  |        |                  | automatically populate                     |
| Institution Name            |                                    | Branch                |        |                  | the fields                                 |
| Non Banking<br>Institution? | Yes No                             |                       |        |                  |                                            |
| Code or SWIFT?              | Institution Code     Sw            | ift Institution Code* |        |                  |                                            |
| Account Type                | Savings                            | ✓ Account Status      |        | ~                |                                            |
| Currency Code               | Euro (replacement name for the ECI | J) V Beneficiary      |        |                  |                                            |
| IBAN                        |                                    | Client Number         |        |                  |                                            |
| Date Opened                 | 02/08/2011                         | Date Closed           |        |                  |                                            |
| Balance?                    | Yes No                             |                       |        |                  |                                            |
| Entity 🕀                    |                                    |                       |        |                  |                                            |
| Signatory(ies)              | •                                  |                       |        |                  |                                            |
| First Nam                   | e Last Name                        | Is Primary?           | Role   | 0.0              |                                            |
| Patrick                     | Murphy                             | Yes                   |        | 00               |                                            |
| Beneficiary Comment         | t                                  | Comments              |        |                  |                                            |
|                             |                                    | ^                     |        | ^                |                                            |
|                             |                                    | ~                     |        | $\sim$           |                                            |
|                             |                                    | Save Cancel           |        |                  |                                            |
| 75                          | Pre                                | ss "Save"             |        |                  | 22                                         |
|                             |                                    |                       |        |                  |                                            |

If the Person's details have previously been

| То Му | Client * 🕀     |                |                |                      |        |               |    |  |
|-------|----------------|----------------|----------------|----------------------|--------|---------------|----|--|
| To    | Party          |                |                |                      |        |               |    |  |
| Fund  | ds Code*       | Electronic Fun | ds Transfer    | ✓ Funds Comm         | nent   |               |    |  |
| Cou   | ntry*          | IRELAND        |                | ~                    |        |               |    |  |
| F     | oreign Currenc | y 🔁            |                |                      |        |               |    |  |
| Part  | ty Type:       | Person         | Account        | Entity               |        |               |    |  |
| A     | ccount My Clie | nt *           |                |                      |        |               |    |  |
|       | Account Num    | ber            | Account Type   | Swift                | Ins    | titution Name |    |  |
|       | 45612378       |                | Savings        |                      |        |               | 08 |  |
|       |                |                |                |                      |        |               |    |  |
|       |                |                | Add Party a    | and Save Report      | Cancel |               |    |  |
|       |                |                |                | 1                    |        |               |    |  |
| Goods | and Services ( | Ð              | Press "Add Pai | rty and Save Report" |        |               |    |  |
|       |                |                | S              | ave Cancel           |        |               |    |  |

| Transaction                |                       |                     |          |                         |                   |    |   |
|----------------------------|-----------------------|---------------------|----------|-------------------------|-------------------|----|---|
| Number*                    | TRW00                 | 049-17 AUG 16       | °,       | Internal Refe<br>Number | erence            |    |   |
| Transmode Code*            | ATM Lo                | dgement             | ~        | Transmode (             | Comment           |    |   |
| Local Amount*              |                       |                     |          | Date*                   |                   |    |   |
|                            |                       |                     | 100      | Date                    | 01/08/2016        |    |   |
| Late Deposit?              | O Yes                 | No                  |          |                         |                   |    |   |
| Teller                     |                       |                     |          | Authorised b            | עי                |    |   |
| Location                   |                       |                     |          |                         |                   |    |   |
|                            |                       |                     |          |                         |                   |    |   |
| Description                |                       |                     |          |                         |                   |    |   |
|                            |                       |                     |          |                         |                   |    | ~ |
|                            |                       |                     |          |                         |                   |    | ~ |
|                            |                       |                     |          |                         |                   |    |   |
| Transaction Type:          | 🔿 Mul                 | tiParty 💿 BiParty   |          |                         |                   |    |   |
| From Type                  | • My                  | Client ONot My Clie | nt       |                         |                   |    |   |
| From My Client             | *                     |                     |          |                         |                   |    |   |
| Person / Aco<br>Number / E | count<br>ntity        | Name                | Ide      | ntification             | Date              |    |   |
| Person                     |                       | Patrick<br>Murphy   | PPSN     | 1234567K                | DoB:01/04/1998    | 08 |   |
| То Туре                    | Mu                    | Client Not My Clie  | nt       |                         |                   |    |   |
| To My Client *             | • Hy                  |                     | IIL      |                         |                   |    |   |
| Person / Ac                | count                 | Name                | Ide      | ntification             | Date              |    |   |
| Account Nur                | n <b>tity</b><br>nber | 45612378            |          | Swift:                  | Opened:02/08/2011 | 08 |   |
|                            |                       |                     |          |                         |                   |    |   |
| Goods and Ser              | vices 🔒               |                     |          |                         |                   |    |   |
|                            |                       |                     | Save     | Cancel                  |                   |    |   |
|                            |                       |                     | Î        |                         |                   |    |   |
|                            |                       | P                   | ress "Sa | ave"                    |                   |    |   |

|                                              | rt Type: STK ID: 14                                                                                                    | -0-0                                                             |                                                                                                    |                                |                                  |            |
|----------------------------------------------|----------------------------------------------------------------------------------------------------|------------------------------------------------------------------|----------------------------------------------------------------------------------------------------|--------------------------------|----------------------------------|------------|
| Entity ID                                    | Fina                                                                                                    | incial Intelligence Unit (I                                      | FIU) Rep                                                                                                    | orting Entity Branch           | Should be consistent across      | s all STRs |
| Report Typ                                   | e* STF                                                                                                    | STR 🗸 Re                                                         |                                                                                                    | orting Entity Reference        | Should be unique across all STRs |            |
| Submission                                   | n Date*                                                                                                    |                                                                  | FIU                                                                                                    | Reference                      |                                  |            |
| Reason for                                   | r Suspicion*                                                                                                    |                                                                  |                                                                                                    |                                |                                  | _          |
| 1. Wha<br>2. Wha<br>3. Reas                  | at happened – a detail<br>at your suspicion is – A<br>son as to why you hold                                                                                                    | ed description of the<br>clear statement of th<br>this suspicion | transactions or activities of activities of the second second sec | ties<br>your suspicion is held |                                  |            |
| Action Tak                                   | en                                                                                                    |                                                                  |                                                                                                    |                                |                                  |            |
|                                              |                                                                                                    |                                                                  |                                                                                                    |                                |                                  |            |
| Report                                       | ting Person<br>First Name                                                                                                    | Last Name                                                        | Birth Date                                                                                                    | PPSN                           | Passport Number                  |            |
| Report                                       | ting Person<br>First Name<br>goaml                                                                                                    | Last Name<br>goaml                                               | Birth Date                                                                                                    | PPSN                           | Passport Number                  |            |
| Report<br>Locatio                            | First Name<br>goaml                                                                                                    | Last Name<br>goaml                                               | Birth Date                                                                                                    | PPSN                           | Passport Number                  |            |
| Report<br>Locatio                            | ting Person<br>First Name<br>goaml<br>on 🕂<br>tors * 🕂                                                                                                    | Last Name<br>goaml                                               | Birth Date                                                                                                    | PPSN                           | Passport Number                  |            |
| Report<br>Locatio<br>Pr<br>Transa            | ting Person<br>First Name<br>goaml<br>on<br>tors *<br>tors *<br>to  | Last Name<br>goaml                                               | Birth Date                                                                                                    | PPSN                           | Passport Number                  |            |
| Report<br>Locatio<br>Pr<br>Transa<br>#       | ting Person<br>First Name<br>goaml<br>on<br>tors *<br>actions *<br>Number                                                                                                    | Last Name<br>goaml                                               | Birth Date                                                                                                    | PPSN                           | de Status                        |            |
| Report<br>Location<br>Pr<br>Transa<br>#<br>1 | ting Person<br>First Name<br>goaml<br>on<br>tors *<br>tors *<br>tor | Last Name<br>goaml 2000 2000 2000 2000 2000 2000 2000 20         | Birth Date                                                                                                    | PPSN                           | de Status<br>t Complete          |            |
| Report<br>Location<br>er<br>Transa<br>#<br>1 | ting Person<br>First Name<br>goaml<br>on<br>tors *<br>nctions *<br>Number<br>TRW00049-17 AUG 1                                                                                                    | Last Name<br>goaml                                               | Birth Date                                                                                                    | PPSN                           | de Status<br>t Complete          |            |

| # 1                                                                                                    | lumber                                                         | Date                     | Local Amo                                      | ount               | Transmo     | de Code         | Status             |    |
|----------------------------------------------------------------------------------------------------|----------------------------------------------------------------|--------------------------|------------------------------------------------|--------------------|-------------|-----------------|--------------------|----|
| 1 TRW000                                                                                                    | 49-17 AUG 16                                                   | 01/08/2016               | 100                                            |                    | ATM Lod     | gement          | Complete           | 08 |
| Transaction                                                                                                    | _                                                              |                          | _                                              | _                  | _           | _               |                    | _  |
| Number*                                                                                                    | TRW00050                                                       | )-17 AUG 16              | °                                              | Internal<br>Number | Reference   |                 |                    |    |
| Transmode Code*                                                                                                   | ATM Withdr                                                     | rawal                    | ~                                              | Transmo            | ode Comment |                 |                    |    |
| Local Amount*                                                                                                    |                                                                |                          | 200                                            | Date*              |             | 03/08/2016      |                    |    |
| Late Deposit?                                                                                                    | Yes                                                            | No                       |                                                |                    |             |                 |                    |    |
| Teller                                                                                                    |                                                                |                          |                                                | Authoris           | ed by       |                 |                    |    |
| Location<br>Location wh                                                                                           | ere the transa                                                 | action took plac         | e. If it's a brai                              | nch locatio        | on this sho | uld be consiste | ent across all STI | Rs |
| Location<br>Location wh<br>Description                                                                            | ere the transa                                                 | action took plac         | e. If it's a brai                              | nch locatic        | on this sho | uld be consiste | ent across all STI | Rs |
| Location<br>Location wh<br>Description                                                                            | ere the transa                                                 | action took plac         | e. If it's a brai                              | nch locatio        | on this sho | uld be consiste | ent across all STI | Rs |
| Location<br>Location wh<br>Description                                                                            | ere the transa                                                 | action took plac         | e. If it's a brai                              | nch locatio        | on this sho | uld be consiste | ent across all STI | Rs |
| Location<br>Location wh<br>Description                                                                            | ere the transa                                                 | action took plac         | e. If it's a brai                              | nch locatio        | on this sho | uld be consiste | ent across all STI | Rs |
| Location<br>Location wh<br>Description                                                                            | ere the transa                                                 | action took plac         | e. If it's a brai                              | nch locatio        | on this sho | uld be consiste | ent across all STI | Rs |
| Location<br>Location wh<br>Description                                                                            | ere the transa                                                 | action took plac         | e. If it's a brai                              | nch locatio        | on this sho | uld be consiste | ent across all STI | Rs |
| Location<br>LOCation wh<br>Description                                                                            | ere the transa                                                 | action took plac<br>arty | e. If it's a brai<br>y<br>v Client             | nch locatio        | on this sho | uld be consiste | ent across all STI | Rs |
| Location<br>LOCation wh<br>Description<br>Transaction Type<br>From Type                                           | ere the transa<br>MultiPa<br>MultiPa<br>My Cliant<br>My Cliant | action took plac<br>arty | e. If it's a brai<br>y<br>r Client             | nch locatio        | on this sho | uld be consiste | ent across all STI | Rs |
| Location<br>LOCation wh<br>Description<br>Transaction Type<br>From Type<br>From My Clie<br>To Type                | ere the transa<br>MultiPa<br>My Cli<br>My Cli                  | action took plac<br>arty | e. If it's a bran<br>y<br>r Client<br>r Client | nch locatio        | on this sho | uld be consiste | ent across all STI | Rs |
| Location<br>LOCation wh<br>Description<br>Transaction Type<br>From Type<br>From My Clie<br>To Type<br>Goods and S | ere the transa<br>MultiPa<br>My Cli<br>My Cli<br>ervices 🕂     | action took plac<br>arty | e. If it's a bran<br>y<br>Client               | nch locatio        | on this sho | uld be consiste | ent across all STI | Rs |

| Transaction Type: | MultiParty BiParty                              |
|-------------------|-------------------------------------------------|
| From Type         | My Client     Not My Client                     |
| From My Client    | * 🕀                                             |
| From Party        |                                                 |
| Funds Code*       | Cash V Funds Comment                            |
| Country*          | IRELAND V                                       |
| Foreign Cu        | <b>REQUIRED</b> – from Party Type select either |
| Conductor         | ·                                               |
| Party Type:       | Person Account Entity                           |
| Account M         | ly Client * 🕀                                   |
|                   | Add Party and Save Report Cancel                |

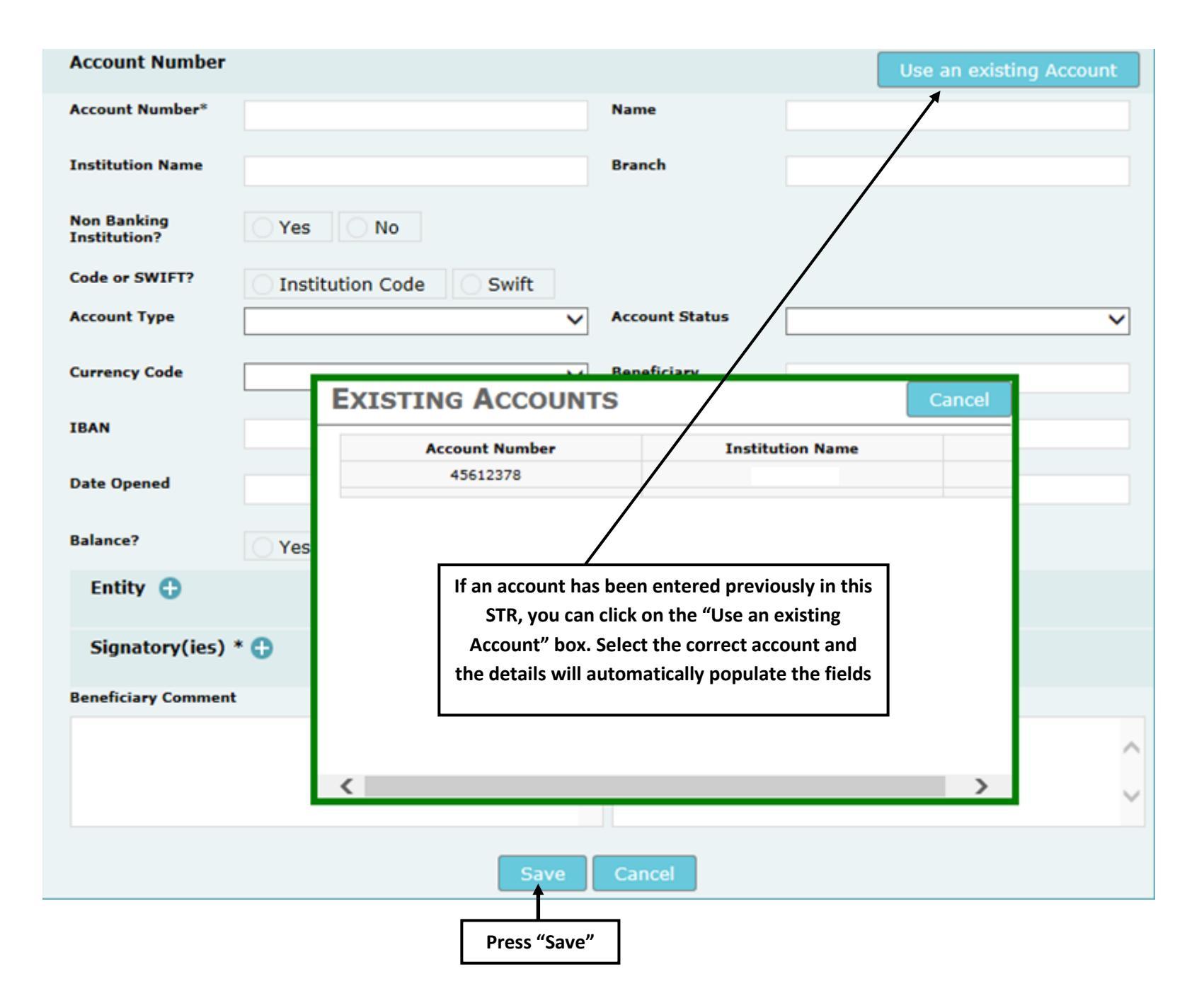

| Transaction | Type: OMultiPar   | ty 🖲 BiParty      |                       |                  |    |
|-------------|-------------------|-------------------|-----------------------|------------------|----|
| From Type   | My Clier          | t 🔷 Not My Client |                       |                  |    |
| From My     | / Client * 🕂      |                   |                       |                  |    |
| From        | Party             |                   |                       |                  |    |
| Funds       | Code* Cash        |                   | ✓ Funds Comment       |                  |    |
| Count       | ry* IRELAI        | ID                | ~                     |                  |    |
| For         | reign Currency 🕂  |                   |                       |                  |    |
| Co          | nductor 🕀         |                   |                       |                  |    |
| Party       | Type: Pe          | rson   Account    | Entity                |                  |    |
| Ace         | count My Client * |                   |                       |                  |    |
|             | Account Number    | Account Type      | Swift                 | Institution Name |    |
|             | 45612378          | Savings           |                       |                  | 00 |
|             |                   |                   |                       |                  |    |
|             |                   | Add Party a       | ind Save Report Car   | ncel             |    |
|             |                   |                   |                       |                  |    |
|             |                   | Press "Add P      | arty and Save Report" |                  |    |

| Fransaction             |                |                   |          |                       |                                          |
|-------------------------|----------------|-------------------|----------|-----------------------|------------------------------------------|
| Number*                 | TRW00050-      | 17 AUG 16         | <b>°</b> | Internal Re<br>Number | eference                                 |
| ransmode Code*          |                |                   | _        | Transmode             | Comment                                  |
|                         | A TWI WILITOTA | wai               | ~        | manishiouc            |                                          |
| ocal Amount*            |                |                   | 200      | Date*                 | 03/08/2016                               |
| ate Denosit?            |                | <u></u>           |          |                       |                                          |
|                         | ⊖ Yes          | • No              |          |                       |                                          |
| eller                   |                |                   |          | Authorised            | БУ                                       |
| ocation                 |                |                   |          |                       |                                          |
|                         |                |                   |          |                       |                                          |
| ecription               |                |                   |          |                       |                                          |
| escription              |                |                   |          |                       |                                          |
|                         |                |                   |          |                       | ^                                        |
|                         |                |                   |          |                       | ~                                        |
|                         |                |                   |          |                       |                                          |
| ransaction Type:        | O MultiPa      | rty    BiParty    |          |                       |                                          |
| rom Type                | My Clie        | nt Not My Clie    | nt       |                       |                                          |
| From My Clion           | + *            |                   |          |                       |                                          |
| Person / Ar             | rount          |                   |          | _                     |                                          |
| Number / I              | intity         | Name              | Ident    | ification             | Date                                     |
| Account Nu              | mber           | 45612378          | S        | wift:                 | Opened:02/08/2011                        |
| о Туре                  | My Clin        | nt 🕘 Not My Clip  | nt a     |                       |                                          |
|                         |                | Int I Not My Clie |          | If the re             | ecipient of funds is not your client the |
|                         |                |                   |          | "No+ N                | Mu ("hopt" boy poods to be selected      |
| To * 🛟                  |                |                   |          | NOUT                  | Wy Client box needs to be selected       |
| To * 🔂<br>Goods and Ser | vices 🔒        |                   |          |                       | Wy Client box needs to be selected       |
| To * 🔂<br>Goods and Ser | vices 🕂        |                   |          |                       | Wy Client box needs to be selected       |

|                    | Transaction Type:            | O MultiParty  | BiParty       |                            |                                |                 |
|--------------------|------------------------------|---------------|---------------|----------------------------|--------------------------------|-----------------|
|                    | From Type                    | My Client     | O Not My Clie | nt                         |                                |                 |
|                    | From My Client               | *             |               |                            |                                |                 |
|                    | Person / Acco<br>Number / En | ount<br>itity | Name          | Identification             | Date                           |                 |
|                    | Account Num                  | ber           | 45612378      | Swift:                     | Opened:02/08/2011              | 08              |
|                    | To Turo                      |               |               |                            |                                |                 |
|                    | тотуре                       | O My Client   | Not My Clie   | nt                         |                                |                 |
|                    | то * 🕀                       |               |               |                            |                                |                 |
|                    | To Party                     |               |               |                            |                                |                 |
| REQUIRED           | → Funds Code*                | Bank Dra      | ft            | V Funds Co                 | omment                         |                 |
|                    | Country*                     | IRELAND       | 1             | ~ ←                        | <u>REQUIRED</u> – Select using | drop down arrow |
| To enter foreign   |                              |               |               | L                          |                                |                 |
| currency, click or | Foreign Cu                   | irrency 🕀     |               |                            |                                |                 |
| the white "+"      | Party Type:                  |               |               |                            |                                |                 |
|                    | Party Type:                  | ⊖ Pers        | on Account    | <ul> <li>Entity</li> </ul> |                                |                 |
|                    |                              |               | Add P         | arty and Save Report       | Cancel                         |                 |

| Funds Code*     Bank Draft     Funds Comment       Country*     IRELAND     Image: Comment of the second second seco |    |
|----------------------------------------------------------------------------------------------------|----|
| Country* IRELAND                                                                                                    |    |
|                                                                                                    |    |
| Foreign Currency ①       REQUIRED – Select using drop down arrow       REQUIRED – Foreign currency amount                                                                                                    | nt |
| Foreign Currency                                                                                                    |    |
| Currency Code* United States Dollar  Amount* 300                                                                                                    | 00 |
| Exchange Rate* 1.13 X                                                                                                    |    |
| REQUIRED – Exchange rate on the day of transaction                                                                                                    |    |
| Add Cancel                                                                                                    |    |
| Pross "Add"                                                                                                    |    |

Г

| To * 🕀                                      |                              |                |                  |        |
|---------------------------------------------|------------------------------|----------------|------------------|--------|
| Funds Code*                                 | Bank Draft                   |                | ✓ Funds Commen   | nt     |
| Country*                                    | IRELAND                      |                | ~                |        |
| Foreign Curre                               | ency                         |                |                  |        |
| Currency                                    | / Code                       | Amount         | Exchange Rate    |        |
| USI                                         | <b>b</b>                     | 3000           | 1.13             |        |
| Party Type:<br>Entity * 🕂                   | Persor                       | Account        | Entity           |        |
| JIRED – from Party T<br>on", "Account" or " | Type select eithe<br>Entity" | er Add Party a | nd Save Report C | Cancel |
| Goods and Service                           | s 🔂                          |                |                  |        |
|                                             |                              | Sa             | ive Cancel       |        |

|                                      | Entity                      |                 |         |                               | Use an existing Entity |                |
|--------------------------------------|-----------------------------|-----------------|---------|-------------------------------|------------------------|----------------|
| <u>REQUIRED -</u> Add<br>Entity Name | Name*                       | General Stores  |         | Commercial Name               | 4                      | Enter if known |
|                                      | Incorporation Legal<br>Form | Private Limited | ~       | Business                      |                        |                |
|                                      | Incorporation<br>Number     | Enter if known  |         | Incorporation Date            |                        |                |
|                                      | Incorporation State         |                 |         | Incorporation<br>Country Code | IRELAND                |                |
|                                      | Email                       |                 |         | Url                           |                        |                |
|                                      | VAT Number                  |                 |         | Reg. Number                   |                        |                |
|                                      | Comments                    |                 |         |                               |                        |                |
|                                      | Business Closed?            | Yes No          |         |                               |                        |                |
| If Phones,<br>Addresses or           | Phones 🕂                    |                 |         |                               |                        |                |
| Director(s) are<br>known, click on   | →Addresses 🕁                |                 |         |                               |                        |                |
| the white "+" to<br>open fields      | Director(s) 🕂               |                 |         |                               |                        |                |
|                                      |                             | s               | ave     | Cancel                        |                        |                |
|                                      |                             | Pres            | s "Save | "                             |                        | 34             |

| То * 🔂                                                 |                |               |                      |                               |    |  |  |
|--------------------------------------------------------|----------------|---------------|----------------------|-------------------------------|----|--|--|
| To Party                                               |                |               |                      |                               |    |  |  |
| Funds Code*                                            | Bank Dra       | ift           | ✓ Funds Comment      |                               |    |  |  |
| Country*                                               | IRELAND V      |               | ~                    |                               |    |  |  |
| Foreign Curr                                           | ency           |               |                      |                               |    |  |  |
| Currenc                                                | y Code         | Amount        | Exchange Rate        |                               |    |  |  |
| US                                                     | D              | 3000          | 1.13                 | 00                            |    |  |  |
|                                                        |                |               |                      |                               |    |  |  |
| Party Type:                                            | O Pers         | son Account O | Entity               |                               |    |  |  |
| Entity *                                               |                |               |                      |                               |    |  |  |
| Commerci                                               | ial Name       | Business      | Incorporation Number | Incorporation Country<br>Code |    |  |  |
| General                                                | General Stores |               |                      | IE                            | 08 |  |  |
|                                                        |                |               |                      |                               |    |  |  |
| Add Party and Save Report Cancel                       |                |               |                      |                               |    |  |  |
|                                                        |                |               | 1                    |                               |    |  |  |
| Goods and Services 🕀 Press "Add Party and Save Report" |                |               |                      |                               |    |  |  |
| Save Cancel                                            |                |               |                      |                               |    |  |  |

| Transaction                |               |                    |          |                         |                   |    |   |  |
|----------------------------|---------------|--------------------|----------|-------------------------|-------------------|----|---|--|
| Number*                    | TRW0005       | 0-17 AUG 16        | <b>°</b> | Internal Refe<br>Number | erence            |    |   |  |
| Transmode Code*            | ATM With      | ATM Withdrawal     |          | Transmode (             | Comment           |    |   |  |
|                            | r trivi vitak |                    | •        |                         |                   |    |   |  |
| Local Amount*              |               |                    | 200      | Date*                   | 03/08/2016        |    |   |  |
| Late Deposit?              | Yes           | No                 |          |                         |                   |    |   |  |
| Teller                     |               |                    |          | Authorised b            | Y                 |    |   |  |
| Location                   |               |                    |          |                         |                   |    |   |  |
|                            |               |                    |          |                         |                   |    |   |  |
| Description                |               |                    |          |                         |                   |    |   |  |
|                            |               |                    |          |                         |                   |    |   |  |
|                            |               |                    |          |                         |                   |    |   |  |
|                            |               |                    |          |                         |                   |    | ~ |  |
| Transaction Type:          | Multil        | Party BiParty      |          |                         |                   |    |   |  |
| From Type                  | My C          | lient Not My Clier | nt       |                         |                   |    |   |  |
| From My Client             | t *           |                    |          |                         |                   |    |   |  |
| Person / Aco<br>Number / E | count         | Name               | Iden     | tification              | Date              |    |   |  |
| Account Nur                | mber          | 45612378           | Swift:   |                         | Opened:02/08/2011 | 08 |   |  |
| To Type                    |               |                    |          |                         |                   |    |   |  |
| To *                       | — му С        |                    | nt       |                         |                   |    |   |  |
| Person / Acc               | count         | Name               | Iden     | tification              | Data              |    |   |  |
| Number / E                 | intity        | Coneral Stores     | R        | an No:                  | Beg               | 00 |   |  |
| Entry                      |               | General Stores     |          | eg no.                  | Neg.              |    |   |  |
| Goods and Services 🕒       |               |                    |          |                         |                   |    |   |  |
|                            |               |                    | Save     | Cancel                  |                   |    |   |  |
|                            |               |                    |          |                         |                   |    |   |  |
|                            |               |                    |          |                         |                   |    |   |  |
|                            |               |                    | Press "S | ave"                    |                   |    |   |  |

| Re           | eport Report                                                                      | Type: STR ID: 14-0-0                                                      | )                                                            |                                                        |                                        |                                                                            |    |                       |  |  |  |
|--------------|-----------------------------------------------------------------------------------|---------------------------------------------------------------------------|--------------------------------------------------------------|--------------------------------------------------------|----------------------------------------|----------------------------------------------------------------------------|----|-----------------------|--|--|--|
|              | Entity ID                                                                         | Financia                                                                  | I Intelligence Unit (FI                                      | U) Re                                                  | eporting Entity Branch                 | h Should be consistent across all STRs<br>Should be unique across all STRs |    |                       |  |  |  |
|              | Report Type*                                                                      | STR                                                                       |                                                              | R                                                      | eporting Entity Reference              |                                                                            |    |                       |  |  |  |
|              | Submission D                                                                      | Submission Date* FIU Reference                                            |                                                              |                                                        |                                        |                                                                            |    |                       |  |  |  |
|              | Reason for Su                                                                     | spicion*                                                                  |                                                              |                                                        |                                        |                                                                            |    |                       |  |  |  |
|              | 1. What h<br>2. What y<br>3. Reason                                               | appened – a detailed of our suspicion is – A cle<br>as to why you hold th | description of the<br>ear statement of the<br>is suspicion   | at a minimum:<br>transactions or a<br>ne grounds on wh | ctivities<br>hich your suspicion is he | d account etc.)                                                            | Ŷ  |                       |  |  |  |
|              | Reporting                                                                         | 1 Person                                                                  | sponse to the susp                                           | icious event (run                                      | ther investigation, close              |                                                                            |    |                       |  |  |  |
|              | First Name Last Name                                                              |                                                                           |                                                              |                                                        | PPSN                                   | Passport Number                                                            |    |                       |  |  |  |
|              |                                                                                   | goaml                                                                     | goaml                                                        |                                                        |                                        |                                                                            |    |                       |  |  |  |
|              | Location                                                                          | Location 🕂                                                                |                                                              |                                                        |                                        |                                                                            |    |                       |  |  |  |
|              | Indicator                                                                         | s * 🕀                                                                     |                                                              |                                                        |                                        |                                                                            |    |                       |  |  |  |
| ansactions   | Transact                                                                          | ons * 🕒                                                                   |                                                              |                                                        |                                        |                                                                            |    |                       |  |  |  |
| ve been      | #                                                                                 | Number                                                                    | Date                                                         | Local Amount                                           | Transmode Code                         | Status                                                                     |    |                       |  |  |  |
| oleted. To   | 1                                                                                 | TRW00049-17 AUG 16                                                        | 01/08/2016                                                   | 100                                                    | ATM Lodgement                          | Complete                                                                   | 00 |                       |  |  |  |
| r another    | 2                                                                                 | TRW00050-17 AUG 16                                                        | 03/08/2016                                                   | 200                                                    | ATM Withdrawal                         | Complete                                                                   | 00 |                       |  |  |  |
| he white "+" |                                                                                   |                                                                           | Submit Report Save Report Show Attachments x 0 Preview To Pr |                                                        |                                        |                                                                            |    | STR, click<br>ew" tab |  |  |  |
|              | To add an attachment, click on "Show<br>Attachment". This will open a window that |                                                                           |                                                              |                                                        |                                        | 37                                                                         |    |                       |  |  |  |

### Expand All | Collapse All | 🍜

|                                              |                 | STR                        | 14-0-0                         |
|----------------------------------------------|-----------------|----------------------------|--------------------------------|
| Report Entity<br>Financial Intelligence Unit | (FIU)           | Entity ID<br>1             | Reporting Entity Branch        |
| Reporting Entity Branch                      |                 | Reporting Entity Reference | Submission Date                |
| FIU Reference                                |                 |                            |                                |
| Reason for Suspicion                         |                 |                            |                                |
| Action Taken                                 |                 |                            |                                |
| Reporting Person                             |                 |                            |                                |
| ▶ goaml goaml                                |                 |                            |                                |
| Indicators                                   |                 |                            |                                |
| Transactions                                 |                 |                            |                                |
| TRW00049-17 AUG 16                           | Date: 01/08/201 | 6 Local Amount: 100        | Transmode Code: ATM Lodgement  |
| TRW00050-17 AUG 16                           | Date: 03/08/201 | 6 Local Amount: 200        | Transmode Code: ATM Withdrawal |

### Transactions

| ▼ TRW00049-17 AUG 16                    | Date: 01/08/2016          | Local Amount: 100   | Transmode Code: ATM Lodgement   |
|-----------------------------------------|---------------------------|---------------------|---------------------------------|
| Number<br>TRW00049-17 AUG 16            | Internal Reference Number | Local Amount<br>100 | Transmode Code<br>ATM Lodgement |
| Transmode Comment                       | Date<br>01/08/2016        | Teller              | Authorised by                   |
| Value Date                              | Posting Date              | Location            |                                 |
| Description                             |                           |                     |                                 |
|                                         |                           |                     |                                 |
| From My Client                          |                           |                     |                                 |
| Funds Code<br>Cash                      | Funds Comment             | Country<br>IRELAND  |                                 |
| Person                                  |                           |                     |                                 |
| Patrick Murphy                          |                           |                     |                                 |
|                                         |                           |                     |                                 |
| To My Client                            |                           |                     |                                 |
| Funds Code<br>Electronic Funds Transfer | Funds Comment             | Country<br>IRELAND  |                                 |
| Account                                 |                           |                     |                                 |
| ▶ 45612378                              |                           |                     |                                 |